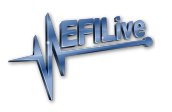

Knowledgebase > FlashScan V3 > FlashScan V3 Hardware Configuration > Move Files to/from FlashScan V3

## Move Files to/from FlashScan V3

EFILive Support - 2020-07-29 - Comments (0) - FlashScan V3 Hardware Configuration

## Move files from FlashScan V3 to PC

There are two methods to move tune files from your FlashScan V3 to PC;

Connect FlashScan V3 as a USB Thumb Drive to Windows Explorer To move tune files and log files from FlashScan V3 onto your PC;

- 1. Connect FlashScan V3 to your PC.
- 2. On FlashScan V3 navigate to Options -> File System -> USB Thumb Drive.
- 3. Using **Windows Explorer**, locate the files you wish to copy in the correct folder of your FlashScan V3 and copy or drag the files into the desired folder on your PC.

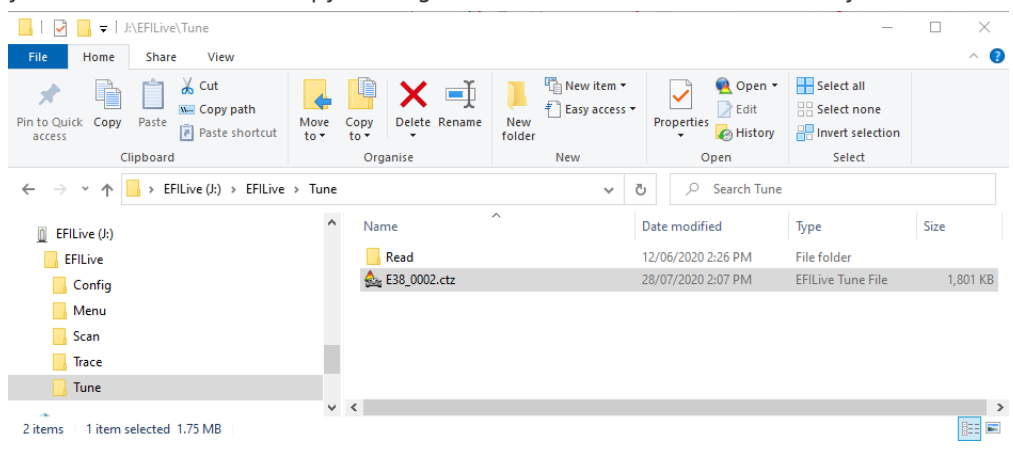

EFILive Explorer

To move tune files and log files from FlashScan V3 to your PC;

- 1. Connect **FlashScan V3** to your PC.
- 2. Open **EFILive Explorer**.
- 3. Navigate to the directory on your PC where you wish to save the file.
- 4. Navigate to: [F3: Data Files].
- 5. Select appropriate folder on your FlashScan device and drag the selected file to your PC.

| Efflixe Fueleese                                                                                                    |                                                      |                                          |                                                                          |                                                                                                    |                |                   |             | _   | ~   |
|----------------------------------------------------------------------------------------------------|------------------------------------------------------|------------------------------------------|--------------------------------------------------------------------------|----------------------------------------------------------------------------------------------------|----------------|-------------------|-------------|-----|-----|
| This point is been a set of the set of the s | CHICAG                                               |                                          |                                                                          |                                                                                                    |                |                   | _           | -   | ^   |
| MAIN_SSD (C:) FILive GM GAS Main_SSD (C:) GM GAS Main_SSD (C:) Perflogs Perflogs Perflogs Porgram Files S Porgram Files S Porgram Files (x86) S Temp                                                                                                    | ne ^<br>338_0000.ctz<br>338_0001.ctz<br>338_0002.ctz | Size<br>1,801 KB<br>1,801 KB<br>1,801 KB | Item type<br>EFILive Tune File<br>EFILive Tune File<br>EFILive Tune File | Date modified<br>28/07/2020 2:05:39 PM<br>28/07/2020 2:05:40 PM<br>28/07/2020 2:07:26 PM<br>Drag Tune File |                |                   |             |     |     |
| > F3: Data Files > F9: Config Files > F1                                                                                                    | 0: Date/Time 📏 F11: Splash                           | > F12: Firmware                          |                                                                          |                                                                                                    |                |                   |             |     |     |
| Image: Second second second                  | Filename<br>€ E38_0002.ct                            | Type<br>z EFILM                          | re Tune File                                                             | Size Date Modfied<br>2 MB 28/07/2020 2:07:26 Pk                                                            | OS<br>12619078 | Controller<br>E38 | Rem<br>0060 | ote | 116 |
|                                                                                                    |                                                      |                                          |                                                                          |                                                                                                    |                | About             |             | ļ   |     |

## Move files from PC to FlashScan V3

There are three methods to move tune files from your PC onto **FlashScan V3**;

Program Quick Setup \*.bbx file via EFILive V8 Scan and Tune

The **[Program Quick Setup]** option programs all selected Scan, Tune, Switch, and DTC options, as well as selected device settings, BBX Quick Setup selections and tune files. Once the device is programmed, **FlashScan V3** is configured.

Please follow the Configure FlashScan for BBX guide and use the [Program Quick

| Setup] o                  | ption.                                         |                          |                     |              |                     |                  |                    |                   |            |                |        |              |              |            |       |
|---------------------------|------------------------------------------------|--------------------------|---------------------|--------------|---------------------|------------------|--------------------|-------------------|------------|----------------|--------|--------------|--------------|------------|-------|
| I FlashScan/AutoCal PID S | Selections [Untitled.txt]                      |                          |                     |              |                     |                  |                    |                   |            |                |        |              |              | - 0        | ×     |
| F2: Scan                  |                                                |                          |                     |              |                     |                  | Quic               | k Setup Mana      | iger       |                |        |              |              |            |       |
|                           | Bax Quick Setup:                               |                          |                     |              |                     |                  |                    |                   |            |                |        |              |              |            |       |
| A F3: Tune                | ✓ Include current dev<br>✓ Include current BBX | ice setting<br>Configura | ıs.<br>ation files. |              | Edit                | AutoCal V3 Setti | ngs                |                   |            |                |        |              |              |            |       |
| F4: Switch                | Format CONFIG File                             | e System b               | pefore copyin       | g BBX config | uration files to de | wice.            |                    |                   |            |                |        |              |              |            | _     |
|                           | Delete all existing to                         | une files b              | efore copying       | new tune fi  | les to device.      |                  |                    |                   |            |                |        |              |              |            |       |
| F5: DTCs                  | Overwrite existing t                           | une files v              | when copying        | new tune fi  | es to device.       |                  |                    |                   |            |                |        |              |              |            |       |
| 551 Quick Setup           | C:\Users\Cindy\Docun                           | nents\EFIL               | ive\V8\BBX\E        | 38 test.bbx  |                     |                  |                    |                   |            |                |        |              |              |            |       |
| Po. Quick Setup           | Tune Files                                     | Туре                     | Private             | Lock         | Cal-Only            | Full-Only        | Device License     | Device Serial     | Controller | Controller VIN | Target | Master       | AutoCal      | Size       |       |
|                           | E38_0000.ctz                                   | E38                      | Private             | Lock         |                     | Full             | 005000785989       | 0                 | 0          | 0              | 0      | 005000785989 | 005000785989 | 1,801 KB   |       |
|                           |                                                |                          |                     |              |                     |                  |                    |                   |            |                |        |              |              |            |       |
|                           | New Quick Set                                  | ab 🧟                     | ] Open Quid         | k Setup      | Program             | Quick Setup      | Space Required f   | or Tune Files: 3  | .5MB       |                |        |              |              |            |       |
| 🔬   - 🤮   -               | Open                                           | - Sav                    | ve 🖣                | Read         | Pro                 | gram             | Required for Confi | guration Files: 2 | :%         |                |        |              |              | <b>8</b> c | :lose |

Connect FlashScan V3 as a USB Thumb Drive to Windows Explorer To place tune files from your PC onto FlashScan;

- 1. Connect FlashScan V3 to your PC.
- 2. On FlashScan V3 navigate to Options -> File System -> USB Thumb Drive.
- 3. Using **Windows Explorer**, locate the files you wish to copy on your PC and copy or drag the files into the correct folder on your **FlashScan V3**.

|                                                                                                 |                                                   | -                                     | _                         |           |
|-------------------------------------------------------------------------------------------------|---------------------------------------------------|---------------------------------------|---------------------------|-----------|
| 📙   📝 🔄 🚽   J:\EFILive\Tune                                                                     |                                                   |                                       | -                         |           |
| File Home Share View                                                                            |                                                   |                                       |                           | ~ 🕐       |
| Pin to Quick Copy Paste access                                                                  | Move Copy<br>to to To Delete Rename Rev<br>folder | v v v v v v v v v v v v v v v v v v v | Select all<br>Select none |           |
| Clipboard                                                                                       | Organise New                                      | Open                                  | Select                    |           |
| $\leftarrow$ $\rightarrow$ $\checkmark$ $\uparrow$ $\bullet$ EFILive (J:) $\rightarrow$ EFILive | > Tune V                                          | ව 🔎 Search Tune                       |                           |           |
| EFILive (J:)                                                                                    | ^ Name ^                                          | Date modified                         | Туре                      | Size      |
| EFILive                                                                                         | Read                                              | 12/06/2020 2:26 PM                    | File folder               |           |
| Config                                                                                          | 💩 E38_0002.ctz                                    | 28/07/2020 2:07 PM                    | EFILive Tune File         | 1,801 KB  |
| - Menu                                                                                          |                                                   |                                       |                           |           |
| Scan                                                                                            |                                                   |                                       |                           |           |
| Trace                                                                                           |                                                   |                                       |                           |           |
| 📙 Tune                                                                                          |                                                   |                                       |                           |           |
| 2 items 1 item selected 1.75 MB                                                                 | v <                                               |                                       |                           | ><br>==== |

## EFILive Explorer

To place tune files from your PC onto FlashScan V3;

- 1. Connect your **FlashScan V3** device to your PC.
- 2. Open EFILive Explorer.
- 3. Navigate to the directory on your PC where you have saved your tune files.
- 4. Navigate to: [F3: Data Files].
- 5. Select appropriate folder on your **FlashScan V3** device and drag the selected file from your PC to **FlashScan V3**.

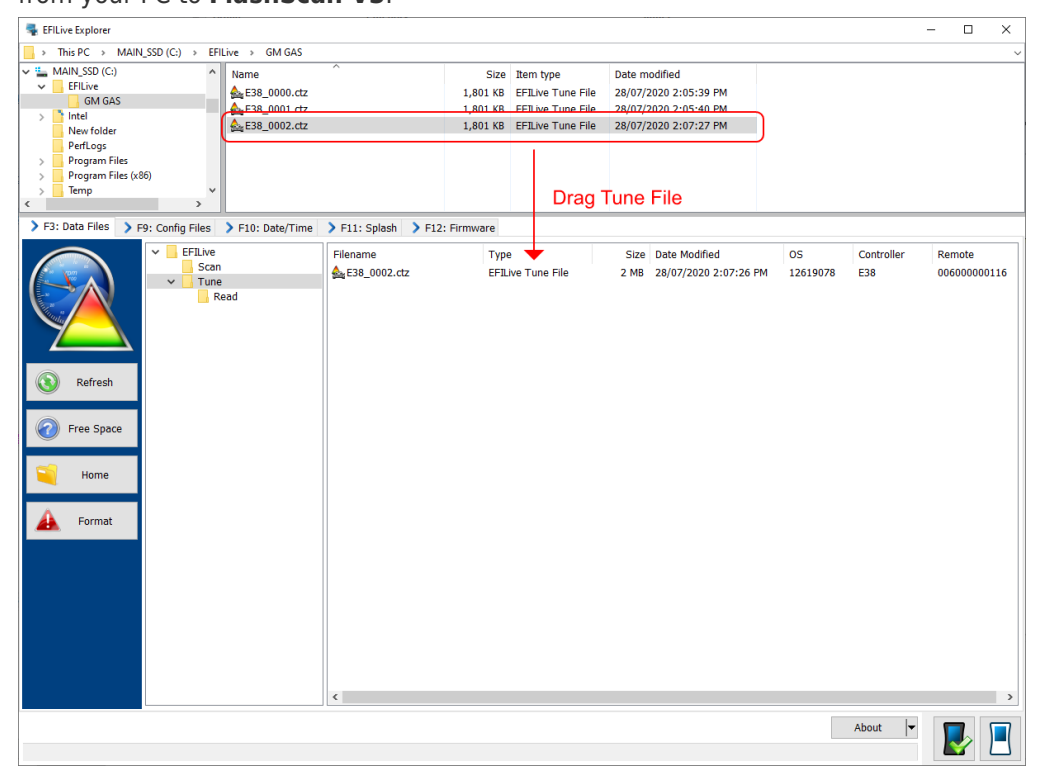